## ■ 네트웍 대역이 다른 경우 IP변경법

1. 준비사항 - PC(노트북)와 모듈을 1:1로 연결.

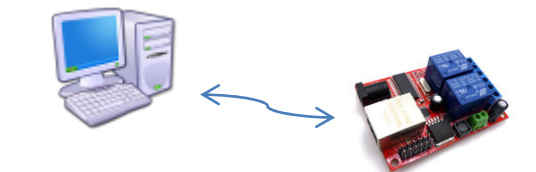

2. 네트워크 및 인터넷 설정

- IP를 수동으로 변경하여 모듈의 IP대역 (192.168.1.XXX)으로 변경

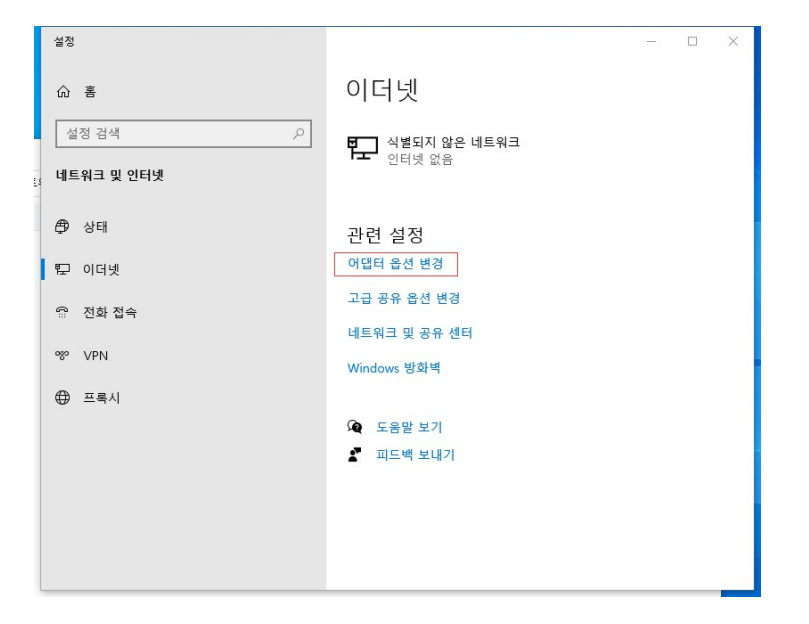

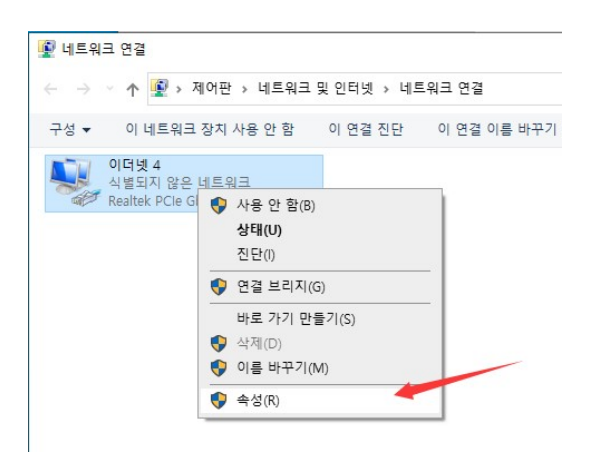

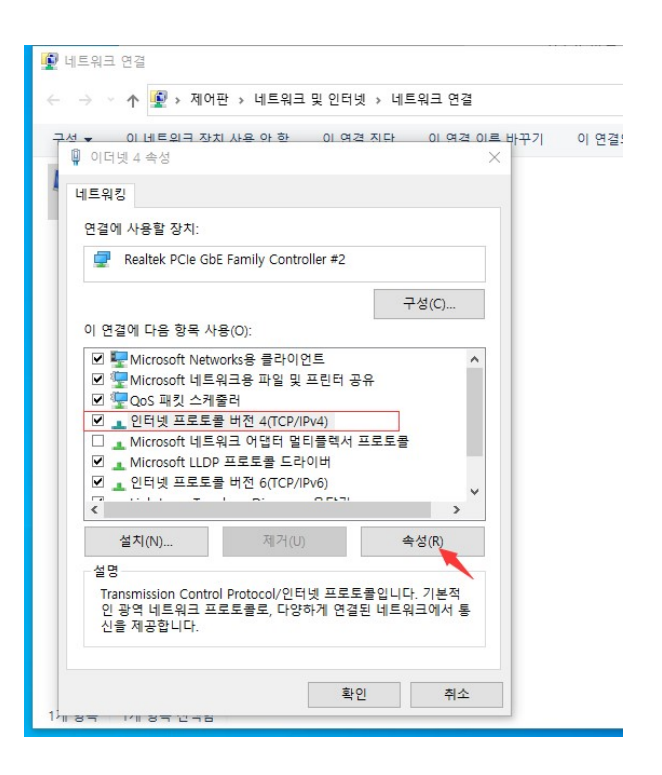

- 모듈의 IP가 192.168.1.100이므로 PC의 IP를 102로 변경 후 확인 클릭.

| 인터넷 프로토콜 버전 4(TCP/IPv4) 속성                                  | 48 X                                            |
|-------------------------------------------------------------|-------------------------------------------------|
| 일반                                                          |                                                 |
| 네트워크가 IP 자동 설정 기능을 지원<br>할 수 있습니다. 지원하지 않으면, 너<br>문의해야 합니다. | 원하면 IP 설정이 자동으로 할당되도록<br>비트워크 관리자에게 적절한 IP 설정값을 |
| ○ 자동으로 IP 주소 받기(O)                                          |                                                 |
| [ _ ① 다음 IP 주소 사용(S):                                       |                                                 |
| [ IP 주소(I):                                                 | 192.168.1.102                                   |
| 년 서브넷 마스크(U):                                               | 255 . 255 . 255 . 0                             |
| ▲ 기본 게이트웨이(D):                                              | 192.168.1.1                                     |
| ○ 자동으로 DNS 서버 주소 받기(B                                       | i)                                              |
| _● 다음 DNS 서버 주소 사용(E):                                      |                                                 |
| 기본 설정 DNS 서버(P):                                            |                                                 |
| 보조 DNS 서버(A):                                               |                                                 |
| ☑ 끝낼 때 설정 유효성 검사(L)                                         | 고급(V)                                           |
|                                                             | 확인 취소                                           |

## 3. S/W를 실행하여 모듈의 IP 변경.

| 💼 Network P | 'arameter        |  |
|-------------|------------------|--|
| IP          | 192.168.1.100    |  |
| Subnet      | 255. 255. 255. 0 |  |
| Gateway     | 192.168.1.1      |  |
|             |                  |  |
|             |                  |  |
|             |                  |  |
|             |                  |  |
|             |                  |  |
|             |                  |  |
|             |                  |  |

| тр<br>onfig S/W | 192 168 1 100  | _ | > |
|-----------------|----------------|---|---|
|                 |                |   |   |
| Z               | 192.168.1.100  | 0 |   |
| -               | Connect cancel |   |   |

- 모듈과 정상적으로 연결되면 아래와 같은 화면이 됩니다.

| 🔅 黃쭹셨든포토    | 룕넋埼 - 192.168 | °-    |      | $\times$ |
|-------------|---------------|-------|------|----------|
| 💼 Network P | arameter 👝 궆행 | 耑?置┃✔ | / 其他 | 2置)      |
| IP          | 192.168.1.100 |       |      |          |
| Subnet      | 255.255.255.0 |       |      |          |
| Gateway     | 192.168.1.1   |       |      |          |
|             |               |       |      |          |
|             |               |       |      |          |
|             |               |       |      |          |
|             |               |       |      |          |
| 固件版本:       | 1.0.2603      |       |      |          |
|             |               |       |      |          |
| 断开证         | 车接 save       | j e   | xit  |          |
|             |               |       |      |          |

## - 실제 사용중인 네트웍 대역의 IP로 변경

| IP 🚺   | 192. 168. 123. 109 |
|--------|--------------------|
| Subnet | 255. 255. 255. 0   |
|        |                    |

## 4. PC의 네트워크 설정을 복원하고 테스트.

| 입반                | 대체 그서                           |                       |             |               |            |                            |           |             |             |
|-------------------|---------------------------------|-----------------------|-------------|---------------|------------|----------------------------|-----------|-------------|-------------|
| 니트위<br>할 수<br>문의하 | 리지 IP 자동<br>있습니다. 지·<br>해야 합니다. | · 설정 기능을<br>원하지 않으[   | 지원히<br>면,네트 | ⊦면 IP<br>워크 i | 설정(<br>관리자 | 이 <mark>자</mark> 동<br>에게 ? | 으로<br>적절한 | 할당의<br>IP 설 | 리도록<br>I정값을 |
| 이자                | 도 qi 토으롱                        | 쇼 <mark>받</mark> 기(O) |             |               |            |                            |           |             |             |
| 04                | 사 소주 데 음                        | 용(S):                 |             |               |            |                            |           | _           |             |
| IP 주              | <sup>돌</sup> 소(l):              |                       |             |               |            |                            | •         |             |             |
| 서브                | 넷 마스크(U):                       |                       |             | Ĵ             |            |                            | 12        |             |             |
| 기본                | 게이트웨이(                          | D):                   |             |               |            | 4                          | 2         |             |             |
| 이자                | 동으로 DNS ·                       | 서버 주 <mark>소 받</mark> | 7 (B)       |               |            |                            |           |             |             |
| 0 <b>C</b>        | 음 DNS 서버                        | 주소 사용(E)              | ):          |               |            |                            |           |             |             |
| 기본                | 설정 DNS 서                        | (P):                  |             |               |            | 2                          |           |             |             |
| 보조                | DNS 서버(A                        | ):                    |             |               |            |                            | 3         |             |             |
|                   | 긑낼 때 설정 <del>위</del>            | 유효성 검사(L              | .)          |               |            |                            |           |             | 고급(V)       |
|                   |                                 |                       |             |               |            | 510                        |           |             | 치스          |

| 🌢 🌸 Hercules SETUP utility by HW-group.com                 |       |              | - 0            | I X         |
|------------------------------------------------------------|-------|--------------|----------------|-------------|
| UDP Setup Serial TCP Client TCP Server UDP Test Mode About | t]    |              |                |             |
| Received/Sent data                                         |       | - TCD        |                |             |
| Connecting to 192.168.123.109                              |       | Madula IP    |                | Port        |
| Connected to 192.168.123.109                               |       |              | 00.100         | 6700        |
| 1110000000                                                 |       | 132.160.12   | 23.103         | 0722        |
|                                                            |       | Ping         | ×              | Disconnect  |
|                                                            |       | TEA author   | ization        |             |
|                                                            |       | TEA key      |                |             |
|                                                            |       | 1: 01020     | 0304 3: 09     | IQAOBOC     |
|                                                            |       | 2 05060      | 0708 4· OD     | OEOF10      |
|                                                            |       |              |                |             |
|                                                            |       | Authorizatio | n code         |             |
|                                                            |       |              |                |             |
|                                                            |       | 1            |                |             |
|                                                            |       | PortStore to | est            |             |
|                                                            |       | NVT dia      | sable          |             |
|                                                            |       | B            | acaivad tast d | lata        |
|                                                            |       |              | eceived jest d |             |
|                                                            |       |              |                |             |
|                                                            |       | Redirect     | to UDP         |             |
| Send                                                       |       |              |                |             |
| 11                                                         | T HEX | Send         | HU             | group       |
|                                                            |       | Canal        | www.HW-g       | roup.com    |
| 1                                                          | HEX   | Sena         | Hercules SE    | TUP utility |
| s T                                                        | E HEX | Send         | Versio         | on 3.2.3    |